# INSTA LA ÇÃO DA LEITORA KDE ST3400

## 1ª Etapa – Preparando a instalação

Para iniciar a instalação, execute o arquivo *ST3400.exe*. Uma janela será exibida conforme a imagem abaixo.

| 🚾 ST-3000 Series Reader II | nstall Program                                                                                                    |
|----------------------------|----------------------------------------------------------------------------------------------------|
|                            | WelCome Installation Program for ST-3000 series This Program is designed to help users to install the driver Please chose the right smart card reader                                                                                                    |
|                            | From the list bellow and click 'Install'  Please Select the right Smart Card Reader  SmartCard Reader (ST-3400)  Contemporation (ST-3400)  Contemporation (ST-3400)  Contempor |

Nesta etapa, clique no botão "**Install**" (Instalar).

### 2ª Etapa – Conectando a leitora

Após clicar no botão "**Install**" (Instalar), uma caixa de diálogo será exibida solicitando que o usuário conecte a leitora.

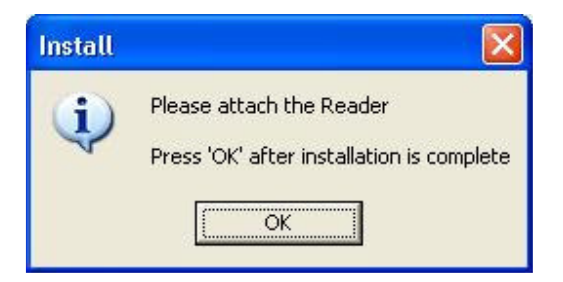

Caso ainda não ten ha conectado, conecte a leitora a porta USB do computador e clique no botão " $\mathbf{OK}$ ".

#### 3ª Etapa – Copiando os arquivos e instalando a leitora

Nesta etapa, o assistente de instalação copiará e instalará os arquivos necessários. Apenas aguarde.

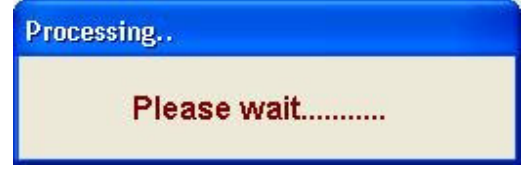

### 4ª Etapa – Instalação concluída

Ao término da cópia dos arquivos de instalação, uma nova caixa de diálogo será exibida informando que a leitora foi instalada com sucesso.

| Success | ed installation 🛛 🔀                  |
|---------|--------------------------------------|
| į       | The Reader is successfully installed |
|         | (OK)                                 |

Vo cê instalou o driver da leitora com su cesso!

Instale também o programa Safe Sign.